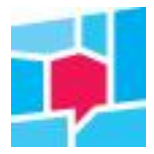

#### Maken van een persoonlijk dasboard: Mijn Klantvizier

In het Klantvizier kun je je eigen dashboards maken. Hierop kun je resultaten verzamelen die voor jou van belang zijn. Bijvoorbeeld om wekelijks of maandelijks in een overleg te bespreken. Hieronder lees je hoe dit in zijn werk gaat.

- 1. Ga naar het Klantvizier
- 2. Op de homepagina van het Klantvizier vind je rechtsboven een knop 'Inloggen mijn Klantvizier'

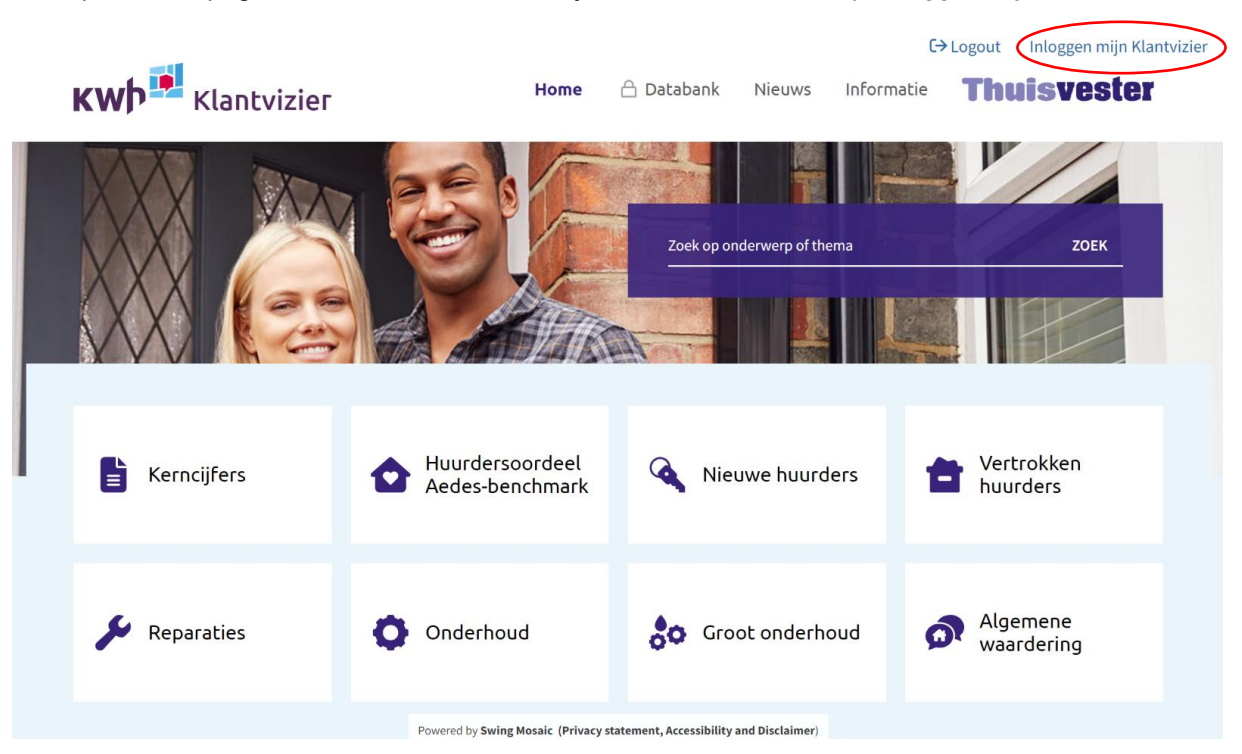

3. Klik hierop en je komt op een scherm waar je kunt inloggen voor je persoonlijke instellingen. De eerste keer moet je je even registreren. Dit kan met je emailadres en hetzelfde wachtwoord dat je gebruikt voor het Klantvizier.

| KWD Klantvizier | Home                                       | 🛆 Databank        | Nieuws  | Informatie | Thuisvester |
|-----------------|--------------------------------------------|-------------------|---------|------------|-------------|
|                 |                                            |                   |         |            |             |
|                 | Inloggen vo<br>persoonlijk<br>instellinger | oor uw<br>ce<br>า |         |            |             |
|                 | E-mailadres<br>Wachtwoord                  |                   |         |            |             |
|                 | Registreren Vachtwoord ver                 | g <u>eten?</u>    | ILOGGEN |            |             |
|                 |                                            |                   |         |            |             |

- 4. Als je geregistreerd bent en daarna inlogt, zie je hetzelfde scherm als de eerste keer. Je ziet nu bovenin je naam staan
- 5. In dit voorbeeld maken we een dashboard voor de een 'quickscan' over leefbaarheid. Daarvoor kiezen we een aantal resultaten vanuit de vragenlijst Algemene waardering.
- 6. Klik op de tegel van de Algemene Waardering. Scroll naar beneden waar een tegel staat met 'Woning en buurt'. Klik op deze tegel.
- 7. De eerste tegel die je ziet gaat over het thuisgevoel. Als je met je muis over de tegel heengaat zie je een sterretje verschijnen.

| Thema's vergelijk met Thuis                | vester 🖉              | 2                         |                           |                 |                       |    | Q                 | ٤ |
|--------------------------------------------|-----------------------|---------------------------|---------------------------|-----------------|-----------------------|----|-------------------|---|
| Home > Algemene waardering > Algemene waar | rdering - Woning en b | buurt                     |                           |                 |                       |    | ኆ ଦ               |   |
| <b>Thuisgevoel</b><br>rapportcijfer        | (分<br>全               | <b>Thuisg</b><br>verdelii | <b>evoel</b><br>ng rappor | tcijfers in %   |                       |    |                   |   |
|                                            | Ð                     | Thuisv                    | ester                     |                 | 73                    |    |                   |   |
| 1 10                                       |                       | 10                        | 18                        |                 | 12                    |    |                   |   |
| Thuisvester                                |                       | 0                         | 20                        | 40<br>● 1-5 ● 6 | 60<br>-7 <b>8</b> -10 | 80 | 100               |   |
| Meer info 🕶                                | 2022                  |                           |                           | Meeri           | nfo ▼                 |    | KWH   <b>2022</b> |   |
| Thuisgevoel<br>ontwikkeling in de tijd     |                       |                           |                           |                 |                       |    |                   |   |
| 12<br>8. <b>8.</b>                         |                       |                           |                           | 7.9             |                       |    |                   |   |

8. Als je deze resultaten in je dashboard wilt, klik dan op het sterretje. Er verschijnt een venster waar je kunt kiezen om een nieuw thema toe te voegen.

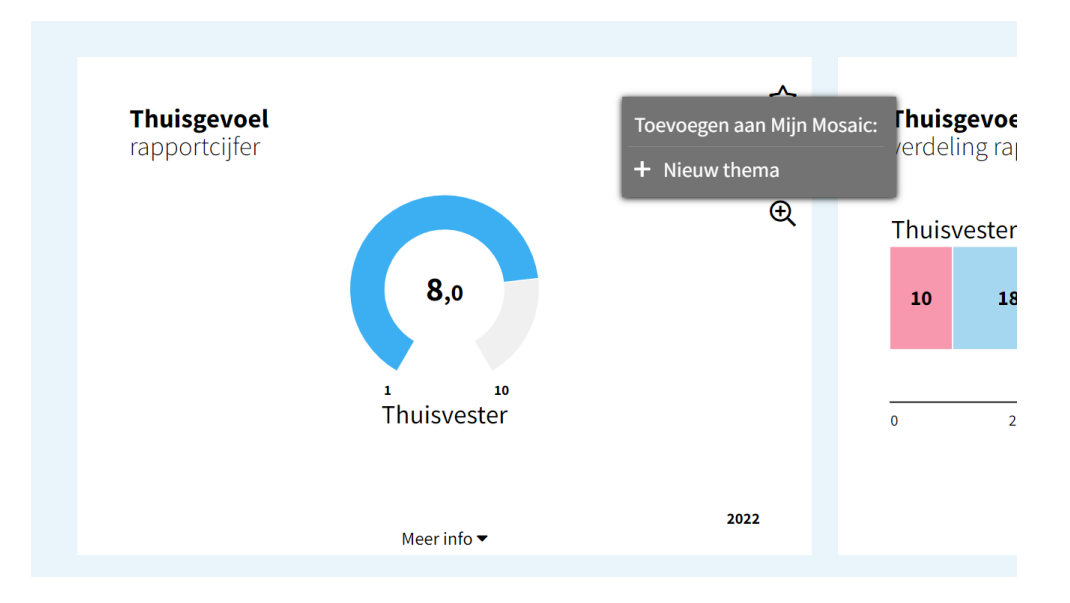

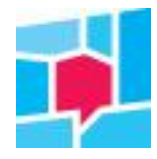

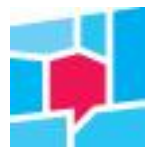

9. We noemen dit thema 'Quickscan leefbaarheid'. Ook kun je hier een icoon kiezen. Als we dit thema opslaan via de knop Ok, is het persoonlijke dashboard gemaakt.

| Thema instellingen              |                      |                     |  |  |  |  |  |  |  |  |
|---------------------------------|----------------------|---------------------|--|--|--|--|--|--|--|--|
| Naam                            |                      |                     |  |  |  |  |  |  |  |  |
| Quickscan leefbaarheid          |                      |                     |  |  |  |  |  |  |  |  |
| Link                            |                      |                     |  |  |  |  |  |  |  |  |
| https://thuisvester-kwh.incijfe | ers.nl/mosaic/?Mymos | aic=dGh1a 🗘         |  |  |  |  |  |  |  |  |
| lcoon                           | Link v               | erloopt na 30 dagen |  |  |  |  |  |  |  |  |
|                                 |                      | ľ                   |  |  |  |  |  |  |  |  |
| Beschrijving                    |                      |                     |  |  |  |  |  |  |  |  |
|                                 |                      |                     |  |  |  |  |  |  |  |  |
|                                 |                      |                     |  |  |  |  |  |  |  |  |
|                                 |                      |                     |  |  |  |  |  |  |  |  |
|                                 |                      | ,                   |  |  |  |  |  |  |  |  |
|                                 |                      | //                  |  |  |  |  |  |  |  |  |
|                                 |                      |                     |  |  |  |  |  |  |  |  |
|                                 |                      |                     |  |  |  |  |  |  |  |  |
|                                 | Annuleren            | Ok                  |  |  |  |  |  |  |  |  |
|                                 |                      |                     |  |  |  |  |  |  |  |  |

10. Als je nu teruggaat naar 'Home', zie je een nieuwe tegel met daarop de naam 'Quickscan leefbaarheid.

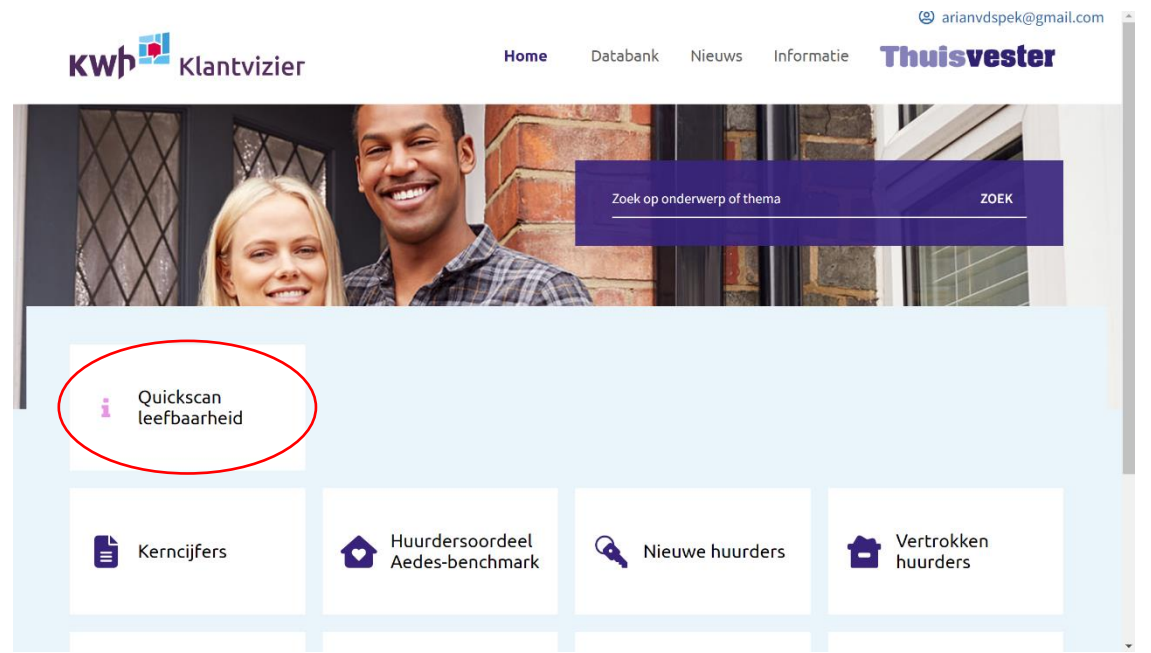

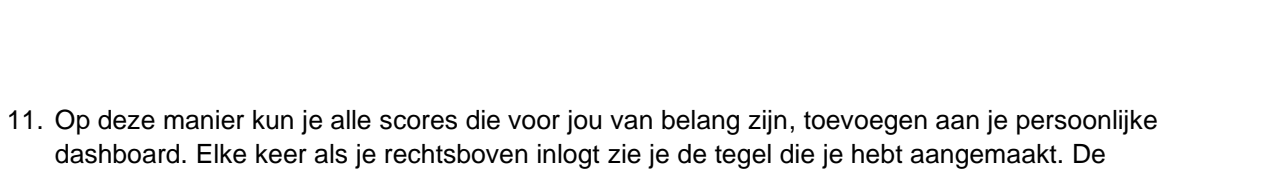

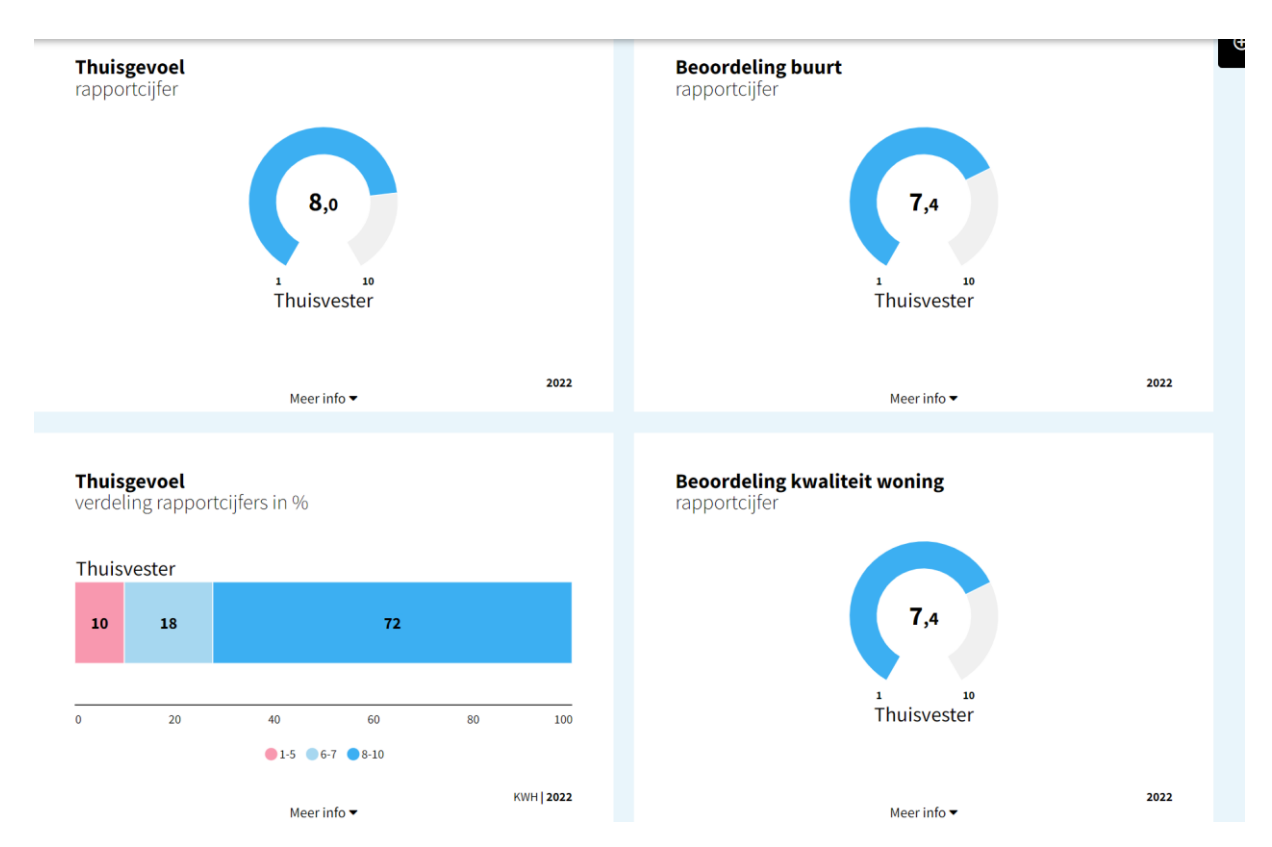

Hieronder zie je een voorbeeld van een persoonlijk dashboard voor de leefbaarheid.

resultaten worden uiteraard ook automatisch geüpdatet als er nieuwe respons is.

12. Je kunt ook een tegel met tekst toevoegen aan je persoonlijke dashboard. Klik hiervoor op het zwarte plusje aan de zijkant in je persoonlijke dashboard.

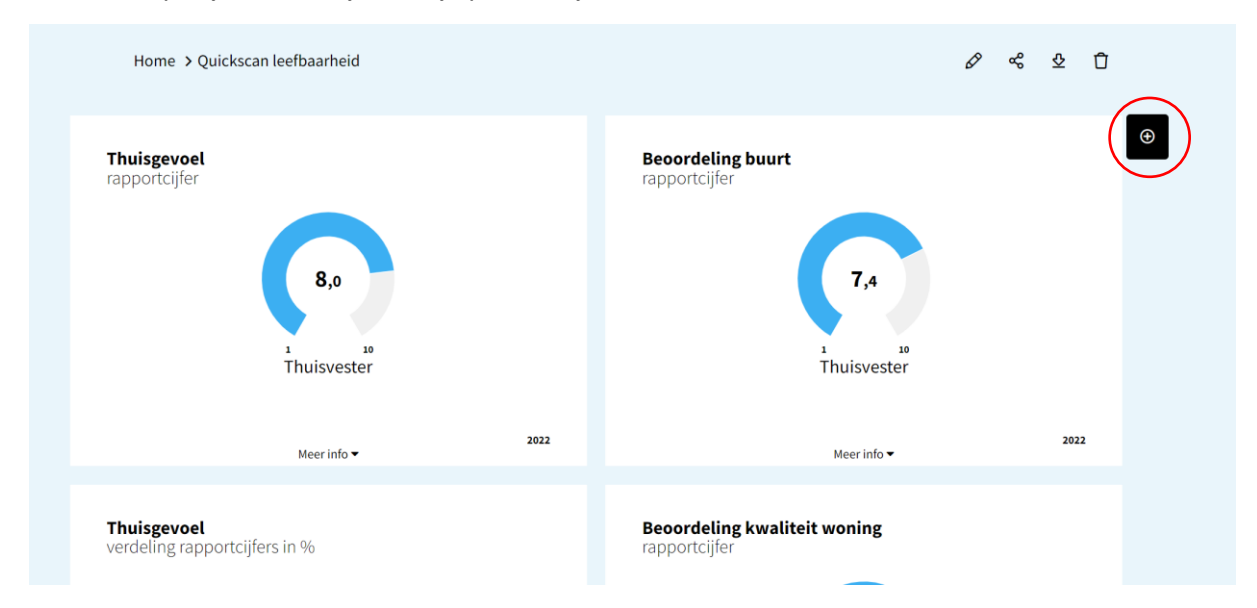

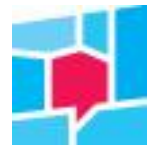

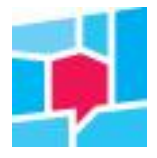

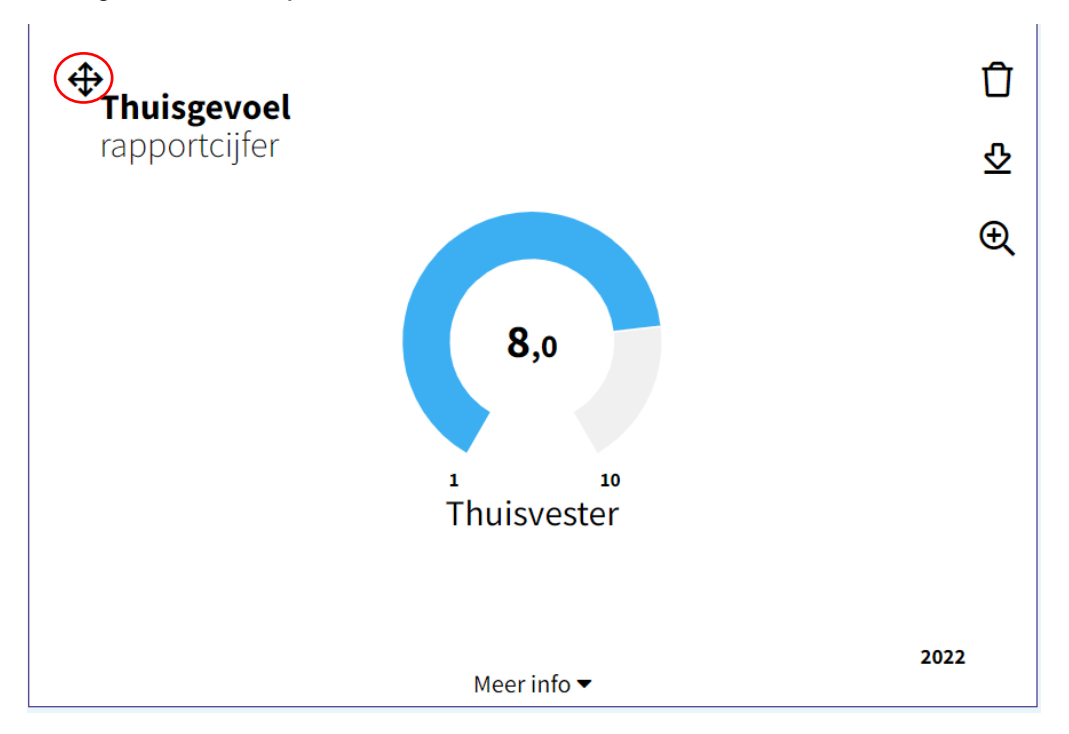

13. Als je over de tegels heengaat zie je ook de mogelijkheid voor het verplaatsen van de tegels of eigen tekst, zoals je zelf wil.

Heeft deze uitleg je onvoldoende geholpen? Stuur dan een e-mail aan <u>uwvraag@kwh.nl</u>. We helpen je graag verder.